## Solicitud de Expedición de diploma

Iniciar el pago del trámite de expedición de diploma de título intermedio, grado o posgrado.

Entrar a https://portalpagos.uba.ar/ y completar el formulario

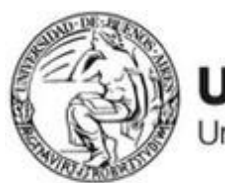

**UBA** Universidad de Buenos Aires

# Bienvenidos al PORTAL DE PAGOS de la Universidad de Buenos Aires

Pagar trámites Académicos Pagar trámites diplomas Académicos Pagar colonia / pileta Pagar deportes

#### Seleccionar Pagar trámites diplomas Académicos y completar el formulario

| Nombre:                                                          |
|------------------------------------------------------------------|
| Ingresar nombre                                                  |
| Apellido:                                                        |
| Ingresar apellido                                                |
| Email:                                                           |
| Ingresar email                                                   |
| Teléfono:                                                        |
| Ingresar telefono                                                |
| Dependencia:                                                     |
| Seleccionar ~                                                    |
| Про:                                                             |
| Seleccionar v                                                    |
| Número de documento:                                             |
| Ingresar documento                                               |
| Tipo de concepto:                                                |
| Seleccionar tipo de concepto 🗸                                   |
| Conceptos:                                                       |
| Podrás visualizar el listado luego de elegir un tipo de concepto |
| Seleccionar                                                      |
|                                                                  |
| Pagar                                                            |

En tipo de concepto seleccionar expedición de diplomas y marcar el solicitado

| Tipo de concepto:                            |                                 |
|----------------------------------------------|---------------------------------|
| Expedición de diplomas                       | ~                               |
| Conceptos:                                   |                                 |
| Expedición de diplomas de 1<br>grado- \$1656 | ítulos intermedios, carreras de |

Expedición de diplomas de títulos de carreras de posgrado\$3312

Ingresar el método de pago y seleccionar Pagar

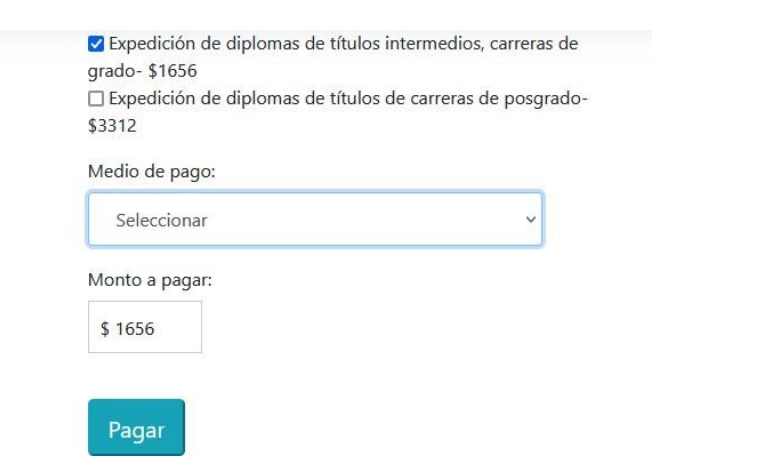

Completar los datos de la Tarjeta y Confirmar.

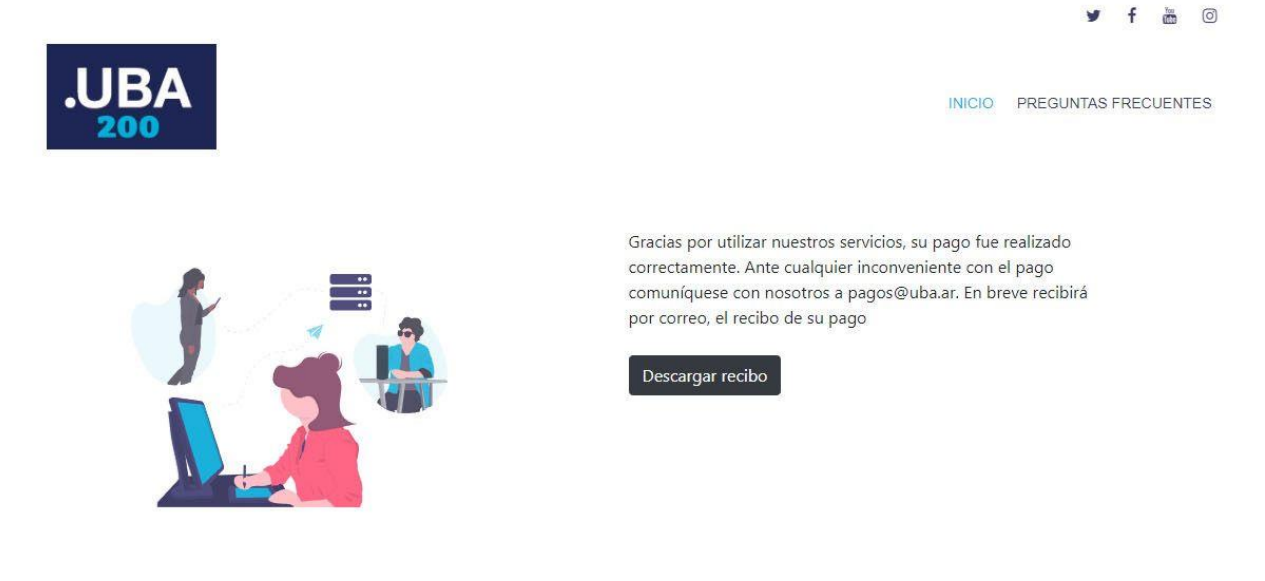

Una vez que el pago es confirmado, se genera un comprobante el cual debe ser cargado en el trámite a distancia.

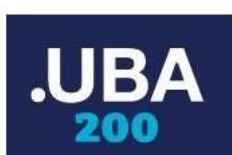

#### Universidad de Buenos Aires

#### Viamonte 430 - PB - C.A.B.A. **Responsable Exento**

TIPO FACTURAN° 7014 - 00000026

Fecha: 29-11-2022 CUIT: 30-54666656-1 Inicio Act. 12/08/1821

Sr/a: Tipo y Número: Documento Nacional de Identidad

| COND. VENTA: ONLINE |                                                                     |                    |         |  |
|---------------------|---------------------------------------------------------------------|--------------------|---------|--|
| Cantidad            | Descripción                                                         | Precio<br>unitario | Importe |  |
| 1                   | Expedición de diplomas de títulos intermedios, carreras de<br>grado | 1656               | 1656    |  |

### Solicitud por Trámite a Distancia

Hace clic en el link <u>https://tramitesadistancia.uba.ar</u>.

1. puede elegir entre autentificar con DNI (RENAPER), Cuil con Clave Fiscal o en caso de ser extranjero sin DNI, ingresar por MI ARGENTINA.

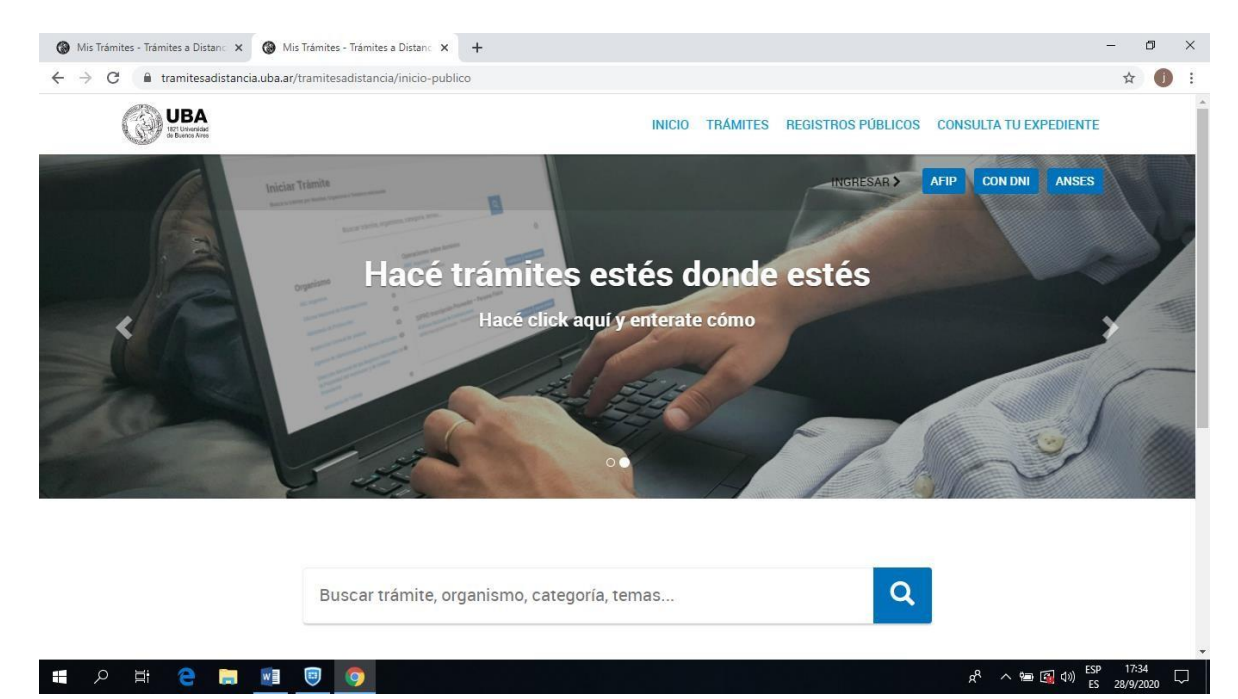

| Regista<br>de las<br>Minister | TO Nacional<br>Personas |  |  |
|-------------------------------|-------------------------|--|--|
| Número de Document            | 2                       |  |  |
| ¿Cómo obtengo mi nú           | nero de trámite?        |  |  |
| Sexo (igual al que figura     | en tu documento)        |  |  |
| Femenino                      | Masculino               |  |  |
| INICIÁ                        | SESIÓN                  |  |  |
|                               |                         |  |  |

En el borde izquierdo se selecciona la Unidad Académica.

Se selecciona el trámite de Expedición de Diploma

Se cliquea en "Detalle" para observar los pasos a realizar en el trámite

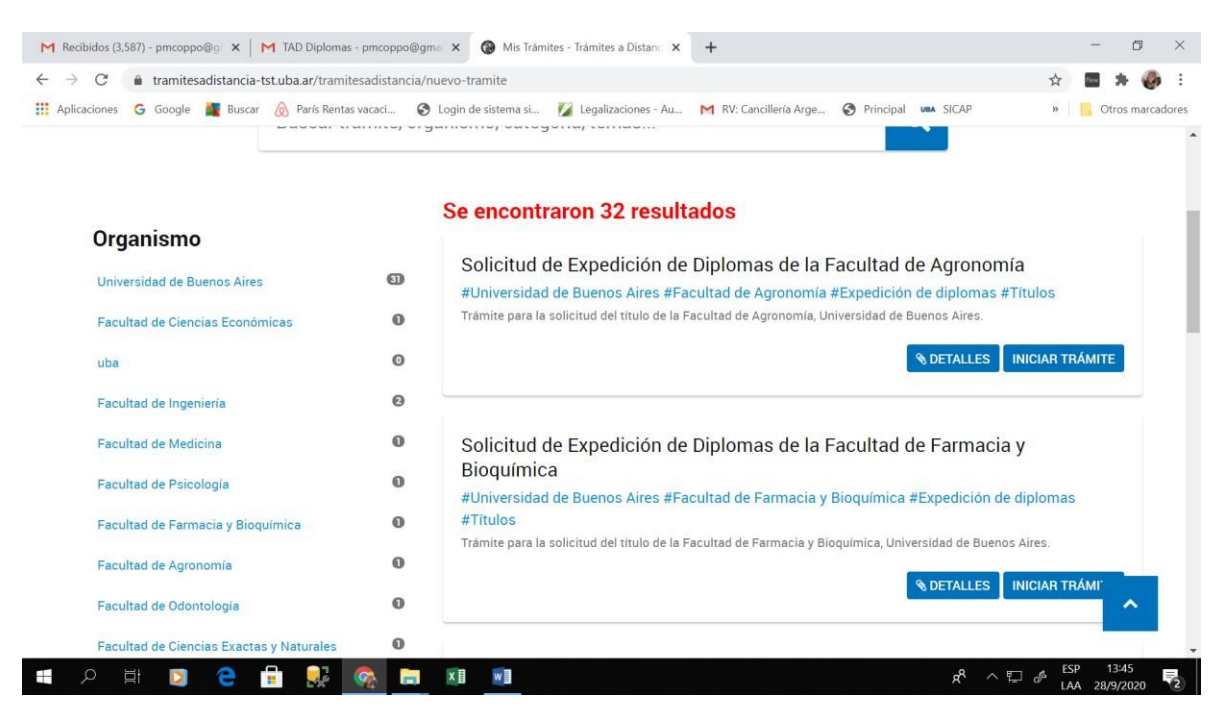

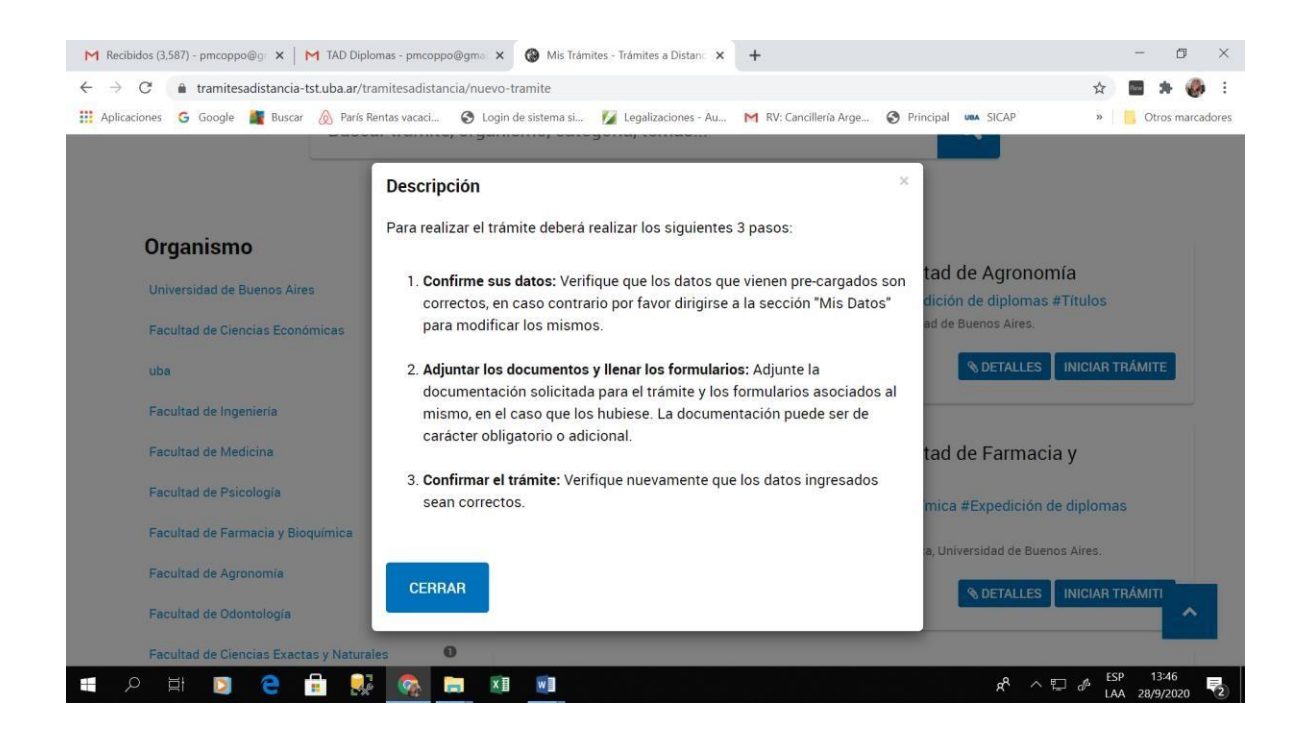

Se cliquea en "Iniciar Tramite" Se abre un desplegable donde deberá completar los datos del solicitante a saber: Nombres Apellidos CUIT/ CUIL Correo electrónico de aviso Teléfono de contacto Domicilio

| Mis Trámites - Trámites a Distanc × +                                     |                                             | - 0                           | ×      |
|---------------------------------------------------------------------------|---------------------------------------------|-------------------------------|--------|
| $\leftrightarrow$ $\rightarrow$ C $a$ tramitesadistancia-tst.uba.ar/trami | esadistancia/dctramite;idTipoTramite=39     | ☆                             |        |
|                                                                           | ROSA TERESA ZAP                             | Karia 🗸                       | *      |
| Solicitud de Exped                                                        | ición de Diplomas de la Facultad de Derecho |                               |        |
|                                                                           |                                             |                               |        |
| Datos del solicit                                                         | inte                                        |                               |        |
| Nombre:                                                                   | ROSA TERESA                                 |                               | - 1    |
| Apellidos:                                                                | ZAKARIA                                     |                               | - 1    |
| CUIT/CUIL:                                                                | 27168840018                                 |                               | - 1    |
| Correo electrónico de                                                     | rosas.te@hotmail.com                        |                               | - 1    |
| aviso:                                                                    |                                             |                               | - 1    |
| Teléfono de contacto:                                                     | +54 1156559271                              |                               |        |
|                                                                           | ( <b>?</b> EDITAR                           |                               |        |
|                                                                           | ← VER COMPLETO                              |                               | -      |
| # 🔎 # 🤮 🔚 🗷                                                               | ۵) ه م <sup>م</sup> م                       | (v) ESP 16:41<br>ES 28/9/2020 | $\Box$ |

| Mis Trámites - Trámites a Distanc × +                                           |                                          |                |                                                 | - 0 ×                              |
|---------------------------------------------------------------------------------|------------------------------------------|----------------|-------------------------------------------------|------------------------------------|
| $\leftrightarrow$ $\rightarrow$ C $\square$ tramitesadistancia-tst.uba.ar/trami | tesadistancia/dctramite;idTipoTramite=39 |                |                                                 | ☆ 🕕 :                              |
| aviso:                                                                          | -                                        |                |                                                 | *                                  |
| Teléfono de contacto:                                                           | +54 1156559271                           |                |                                                 |                                    |
|                                                                                 |                                          |                | ZEDITAR                                         |                                    |
| Domicilio                                                                       |                                          |                |                                                 |                                    |
| Calle:                                                                          | sarmiento                                | Número:        | 1836                                            |                                    |
| Piso:                                                                           | c                                        | Código Postal: | 1622                                            |                                    |
| Device                                                                          | CIUDAD DE RUENOS AIRES                   | Desertements   | COMUNA 12                                       |                                    |
| Provincia:                                                                      | CIODAD DE BOENOS AIRES                   | Departamento:  | COMONA 12                                       |                                    |
| Localidad:                                                                      | VILLA URQUIZA                            | Pais:          | AR                                              | J.                                 |
|                                                                                 |                                          |                | 1                                               | CONTINUAR                          |
| <b>UB</b>                                                                       | A<br>vice                                | Pregun         | tas Frecuentes Contacto Manual de Usuario Térmi | nos y Condiciones                  |
| # P # 😂 🗎 🗐                                                                     | 9                                        |                | م ۴۹                                            | · 🗐 🚳 句») ESP 16:43 💭 ES 28/9/2020 |

Una vez editados todos los datos se cliquea "Continuar" para realizar el segundo paso donde se completa la información y documentación solicitada

| Mis Trámites - Trámites a Distan: × +                                                                                       | - 0 ×              |
|----------------------------------------------------------------------------------------------------|--------------------|
| ← → C 🔒 tramitesadistancia-tst.uba.ar/tramitesadistancia/dctramite;idTipoTramite=39                                         | ☆ 🚺 :              |
| Solicitud de Expedición de Diplomas de la Facultad de Derecho                                                               |                    |
|                                                                                                    |                    |
| Adjuntá documentación:<br>Los documentos marcados con <b>*</b> son obligatorios.                                            |                    |
| Datos del tràmite *                                                                                                    |                    |
| Copia de Documento de Identidad (frente y dorso) 🗱                                                                          |                    |
| Diploma de secundario o superior legalizado por la UBA (adjuntar frente y dorso) - Escaneado con firma ADJUNTAR<br>ológrafa |                    |
| Diploma de secundario o superior legalizado por la UBA (adjuntar frente y dorso) - Documento con firma adigital             |                    |
| # 🔎 Ħ 🤮 🖬 🗐 🧑                                                                                                    | 🚭 ⊄3)) ESP 16:46 🖓 |

| Solicitud para la Expedición de Diplomas                                                                                                    |  |
|----------------------------------------------------------------------------------------------------|--|
| Nombre                                                                                                    |  |
| Apellido                                                                                                    |  |
| Tipo de Documento                                                                                                    |  |
| N° de Documento                                                                                                    |  |
| Solicito se me extienda el di v                                                                                                    |  |
| 1. Documento Nacional de Identidad (argentino)                                                                                                    |  |
| Documento Nacional de Identidad (argentino)     Nota: la confección y expedición de de joiomas se realizará conforme al Documento Nacional de Identidad     argentino del egresado o egresada.     En caso de errores u omisiones en el Documento Nacional de Identidad argentino relacionados a     nombres y apellidos, sus miniscues, tidos, apóstrofes, diéresis, etc. u errores en el número del     documento, lugar de nacimiento o nacionalidad, deberá realizarse previamente la rectificación del     documento, are al Denaner     portenzación de argentino                                                                                                    |  |
| 1. Documento Nacional de Identidad (argentino)<br>Nota: la confacción y expedición de diplomas se realizará conforme al Documento Nacional de Identidad<br>argentino del ejesado o egresado.<br>En caso de errores u omisiones en el Documento Nacional de Identidad argentino relacionados a<br>nombres y apellidos, sus minicaxus, tídes, apôstrofes, diéresis, etc. u errores en el número del<br>documento, lugar de nacimiento o nacionalidad, deberá realizarse previamente la rectificación del<br>documento, an el Benaner Declaroación jurada Declarobajo juramento la veracidad de la información consignada y que los documentos acompañados son<br>copia fiel del original en mi poder. En caso de no concidir lo manifestado previamente con la información<br>que obra en los registros de la Universidad de Buenos Alnes, y/o de las dependencias públicas o privadas<br>corraspondimente, a) presenta esume las responsabilidade legales y administrativas que pudieren<br>derivar de su actuar. Asimismo, manifiesto por la presente haber tener pleno conocimiento del "Reglamento<br>para la Confiección y Expedición de Diplomas, Certificados de Reválidas y Certificados Analíticos de<br>Estudios" aprobado por Resolución (CS) Nº RESCS-2020-271-UBA-REC. |  |

Se completan los siguientes datos del trámite:

Nombre

Apellido

Tipo de Documento ( se selecciona de un desplegable)

Nº de Documento

Solicitud de diploma (se selecciona de un desplegable que permite elegir entre Grado /Espècialización / Maestría / Doctorado)

Al seleccionar el tipo de diploma se abre un desplegable para seleccionar el nombre del título obtenido.

| <ul> <li>Mis Trámites - Trámites a Distance ×</li> <li></li></ul> | +<br>ia-tst.uba.ar/tramitesadistancia,                                                                                                    | dctramite;idTipoTramite=39                                                                                                    |                              | - 0<br>\$   | ×      |
|-------------------------------------------------------------------|----------------------------------------------------------------------------------------------------|----------------------------------------------------------------------------------------------------|------------------------------|-------------|--------|
|                                                                   | Datos del trámite 🙁                                                                                                    |                                                                                                    | COMPLETAR                    |             |        |
|                                                                   | Solicitud para la Exp                                                                                                    | edición de Diplomas                                                                                                    |                              |             |        |
|                                                                   | Nombre                                                                                                    | juan                                                                                                    |                              |             |        |
|                                                                   | Apellido                                                                                                    | perez.                                                                                                    |                              |             |        |
|                                                                   | Tipo de Documento                                                                                                    | DU - DOCUMENTO UNIC                                                                                                    |                              |             | 1.1    |
|                                                                   | N* de Documento                                                                                                    | 22333444                                                                                                    |                              |             | - 1    |
|                                                                   | Solicito se me extienda el<br>diploma de                                                                                                    | Grado                                                                                                    |                              |             |        |
|                                                                   | Título obtenido indicando<br>orientación                                                                                                    | q                                                                                                    |                              |             |        |
|                                                                   | Recuerde que la documenta<br>1. Documento Nacional de la<br>Nota: la confección y expedi<br>argentino del egresado o eg<br>En caso de errores u omisior<br>nombres y apelidos, sus mir<br>documento, lugar de nacimie<br>documento, lugar de nacimie | ón a adjuntar es:<br>intidad (argentino)<br>on de diplomas se realizará conforme al Documento Nacional de Identidad<br>stada.<br>es en el Documento Nacional de Identidad argentino relacionados a<br>isculas, tildes, apóstorles, deresis, etc. u errores en el número del<br>to o nacionalidad, deberá realizarse previamente la rectificación del<br>•                                                                                                    |                              |             |        |
|                                                                   | Declaración jurada                                                                                                    |                                                                                                    |                              |             |        |
|                                                                   | Declaro bajo juramento la ve<br>copia fiel del original en mi p<br>que obra en los registros de<br>correspondientes, el present<br>derivar de su actuar. Asimism<br>para la Confección y Expedi<br>Cabi des apuentes para                            | acidad de la información consignada y que los documentos acompañados so<br>der. En caso de no coincidir lo manifestado previamente con la información<br>l Universidad de Buenos Aires, y/o de las dependencias públicas o privadas<br>ma saume las responsabilidades legales y administrativas que pudieren<br>o, manifesto por la presente haber tener pleno conocimiento del "Reglament<br>ón de Diplomas, Certificados de Reválidas y Certificados Analíticos de<br>una con las portos de Reválidas y Certificados Analíticos de<br>marías con las Acoelos 2000 273. Las porce | 0                            | ^           |        |
| 📲 🔎 🛱 🤤 🗮                                                         | 💌 🔍 🌍                                                                                                    |                                                                                                    | a <sup>23</sup> (vb 🛐 📾 ^ 9a | S 28/9/2020 | $\Box$ |

Se recomienda la lectura sobre la documentación a adjuntar y la declaración jurada que debe ser aceptada para continuar.

Se cliquea en guardar donde queda generado un IF que puede ser modificado, eliminado o visto de ser necesario.

| Mis Trámites - Trámites a Distancox                                                                                |                   | - 0 ×                  |
|----------------------------------------------------------------------------------------------------|-------------------|------------------------|
| ← → C 🔒 tramitesadistancia-tst.uba.ar/tramitesadistancia/dctramite;idTipoTramite=39                                |                   | ☆ 🕕 :                  |
|                                                                                                    |                   |                        |
| Adjuntá documentación:                                                                                             |                   |                        |
| Los documentos marcados con 🍁 son obligatorios.                                                                    |                   |                        |
|                                                                                                    | A COMPLETAD       |                        |
| Datos del tràmite ¥<br>♥ IF-2020-00018839-UBA-DTP#SA_FDER ▼ MODIFICAB ¥ ELIMINAB ◆ VER                             | S COMPLETAR       |                        |
|                                                                                                    |                   |                        |
| Copia de Documento de Identidad (frente y dorso) 🗰                                                                 | S ADJUNIAR        |                        |
| Diploma de secundario o superior legalizado por la UBA (adjuntar frente y dorso) - Escaneado con firma<br>ológrafa | <b>⊗</b> ADJUNTAR |                        |
| Diploma de secundario o superior legalizado por la UBA (adjuntar frente y dorso) - Documento con firma<br>digital  | <b>⊗</b> ADJUNTAR |                        |
|                                                                                                    |                   |                        |
|                                                                                                    |                   |                        |
|                                                                                                    |                   | Charles Harris         |
|                                                                                                    | VOLVER            |                        |
|                                                                                                    |                   |                        |
| # / # C 🗮 📴 💿                                                                                                    | x <sup>8</sup> ⁄  | 、 📾 🚳 🕬 ES 28/9/2020 🖓 |

| Mis Trámites - Trámites - Distan: × +                                                                                                    | - 0 ×                |
|----------------------------------------------------------------------------------------------------|----------------------|
| ← → C 🔒 tramitesadistancia-tst.uba.ar/tramitesadistancia/dctramite;idTipoTramite=39                                                                                                    | ☆ <b>()</b> :        |
| Adjuntá documen       Subir información       ×         Tamaño máximo de 20MB. Extensiones permitidas: pdf, doc, docx, xlsx, jpg.       jpeg. png. bmp. gif, tiff, tifn, html, dwf.         Datos del trámite       ADJUNTAR DE PC       MIS DOCUMENTOS ADJUNTOS         © IF-20204 <ul> <li>ADJUNTAR DE PC</li> <li>MIS DOCUMENTOS ADJUNTOS</li> <li>ADJUNTAR</li> <li>Diploma de secun</li> <li>Olografa</li> </ul> Diploma de secundario o superior legalizado por la UBA (adjuntar frente y dorso) - Documento con firma <ul> <li>ADJUNTAR</li> <li>ADJUNTAR</li> </ul> |                      |
| VOLVER                                                                                                    | FIRMAR TRÁMITE       |
| ¢ 💽 💽 📷 🖓 🖓                                                                                                    | ^ ∰ 🚳 (1)) ESP 17:17 |

Se procede a adjuntar copia del Documento Nacional de Identidad (frente y dorso)

Una vez adjuntado se genera un COPDI que puede ser eliminado o visto en caso de ser necesario

| $\leftrightarrow$ $\rightarrow$ C $\square$ tramites. | adistancia-tst.uba.ar/tramitesadistancia/dctramite;idTipoTramite=39                                                      |                   | \$ <b>1</b>                       | :             |
|-------------------------------------------------------|----------------------------------------------------------------------------------------------------|-------------------|-----------------------------------|---------------|
|                                                       | Adjuntá documentación:<br>Los documentos marcados con <b>*</b> son obligatorios.                                         |                   |                                   |               |
|                                                       | Datos del tràmite <b>*</b>                                                                                               |                   |                                   |               |
|                                                       | Copia de Documento de Identidad (frente y dorso) <b>*</b><br>COPOI-2020-00018840-UBA-DTP#SA_FDER <b>* ELIMINAR * VER</b> | <b>⊗</b> ADJUNTAR |                                   |               |
|                                                       | Diploma de secundario o superior legalizado por la UBA (adjuntar frente y dorso) - Escaneado con firma<br>ológrafa       | (% ADJUNTAR       |                                   |               |
|                                                       | Diploma de secundario o superior legalizado por la UBA (adjuntar frente y dorso) - Documento con firma<br>digital        | (% ADJUNTAR)      |                                   |               |
|                                                       |                                                                                                    |                   | _                                 |               |
|                                                       |                                                                                                    | VOLVER            |                                   |               |
| 🖶 오 🛱 🤮                                               |                                                                                                    | ج <sup>م</sup>    | 9 🖼 ላ») ESP 17:18<br>ES 28/9/2020 | $\overline{}$ |

Se procede a adjuntar diploma de secundario o superior legalizado por la UBA (frente y dorso)

Seleccionar entre la opción de escaneado con firma ológrafa o documentación con firma digital según corresponda.

| 🚷 Mis Trámites - Trámites a Distan: X 🕂                                                                                                    | - 1                  | ٥           | ×         |
|----------------------------------------------------------------------------------------------------|----------------------|-------------|-----------|
| ← → C 🔒 tramitesadistancia-tst.uba.ar/tramitesadistancia/dctramite;idTipoTramite=39                                                                                                    | ☆                    | J           | :         |
| Adjuntá documen<br>Los documentos mar<br>Los documentos mar                                                                                                    |                      |             |           |
| Copia de Docume<br>Copia de Docume<br>Copia de Socume<br>Copia de socume<br>Copia de socume<br>Copia |                      |             |           |
| olografa<br>Diploma de secundario o superior legalizado por la UBA (adjuntar frente y dorso) - Documento con firma<br>digital                                                                                                    |                      |             |           |
| VOLVER CONFIRMAR TRÁI                                                                                                    |                      | ^           |           |
| (#D 🖬 🗢 📰 🗐 🎯                                                                                                    | ESP 17:2<br>ES 28/9/ | 2<br>2020 [ | $\supset$ |

Una vez adjuntado se genera un COPDI que puede ser eliminado o visto de ser necesario

| Mis Trámites - Trán | mites a Distanc 🗙 | +                                                                                                    |        |                  | - 0      | J ×         |
|---------------------|-------------------|----------------------------------------------------------------------------------------------------|--------|------------------|----------|-------------|
| ← → C 🔒             | tramitesadistan   | cia-tst.uba.ar/tramitesadistancia/dctramiteidTipoTramite=39                                            |        |                  | ☆        | <b>()</b> : |
|                     |                   |                                                                                                    |        |                  |          |             |
|                     | Adj               | juntá documentación:                                                                                   |        |                  |          |             |
|                     | Los               | . documentos marcados con 🍁 son obligatorios.                                                          |        |                  |          |             |
|                     |                   | Datos del trámite 🗰                                                                                    | ✓ CON  | APLETAR          |          |             |
|                     |                   | ♥ IF-2020-00018839-UBA-DTP#SA_FDER <mark>/ MODIFICAR</mark> ★ ELIMINAR ● VER                           |        |                  |          | ľ           |
|                     |                   | Copia de Documento de Identidad (frente y dorso) 🍁                                                     | LDA &  | UNTAR            |          |             |
|                     |                   | COPDI-2020-00018840-UBA-DTP#SA_FDER × ELIMINAR SVER                                                    |        |                  |          |             |
|                     |                   | Diploma de secundario o superior legalizado por la UBA (adjuntar frente y dorso) - Escaneado con firma | LDA @  | UNTAR            |          |             |
|                     |                   | olografa COPDI-2020-00018841-UBA-DTP#SA_FDER XELIMINAR VER                                             |        |                  |          |             |
|                     |                   | Diploma de secundario o superior legalizado por la UBA (adjuntar frente y dorso) - Documento con firma | S ADJ  | UNTAR            |          |             |
|                     |                   | digital                                                                                                |        |                  |          |             |
|                     |                   |                                                                                                    |        |                  |          |             |
|                     |                   |                                                                                                    |        |                  | ~        |             |
|                     |                   |                                                                                                    | VOLVER | CONFIRMAR TRÁMIT | TE       |             |
| <b>日</b> く 日        | e 🚍               | 🔊 😇 🧔                                                                                                  |        | ጵ ^ 📾 🚳 🕼        | SP 17:23 | 20 🖓        |

Se procede a adjuntar el comprobante de pago

ADJUNTAR DE PC

Adjunta Documentación

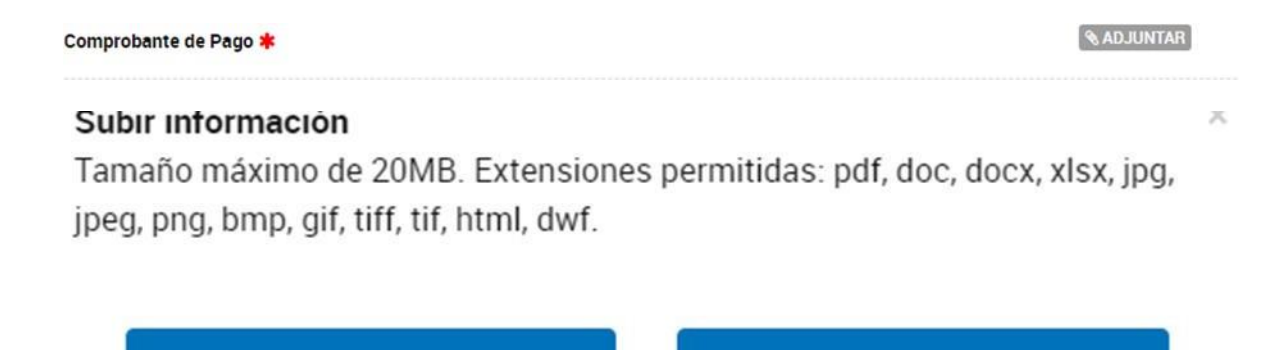

+ Arrastre el archivo aquí

MIS DOCUMENTOS ADJUNTOS

Se cliquea en confirmar trámite donde se confirma que el trámite se inició con éxito

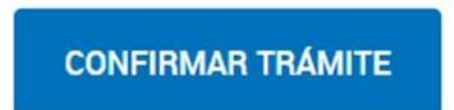

Se genera un número de expediente y se observa la documentación asociada

|   | El traffite se filició con exito                   |          |  |
|---|----------------------------------------------------|----------|--|
|   | Número de trámite                                  |          |  |
| ) | Número de trámite: EX-2020-00018842UBA-DTP#SA_FDER |          |  |
| 1 | Este n° está en su buzón de trámites               |          |  |
|   | Documentación asociada:                            |          |  |
|   | Nombre                                             | Acciones |  |
|   | PV-2020-00018843-UBA-DTP#SA_FDER                   | *        |  |
|   | IF-2020-00018839-UBA-DTP#SA_FDER                   | *        |  |
|   | COPDI-2020-00018840-UBA-DTP#SA_FDER                | *        |  |
|   | COPDI-2020-00018841-UBA-DTP#SA_FDER                | *        |  |
|   | IF-2020-00018844-UBA-DTP#SA_FDER                   | *        |  |